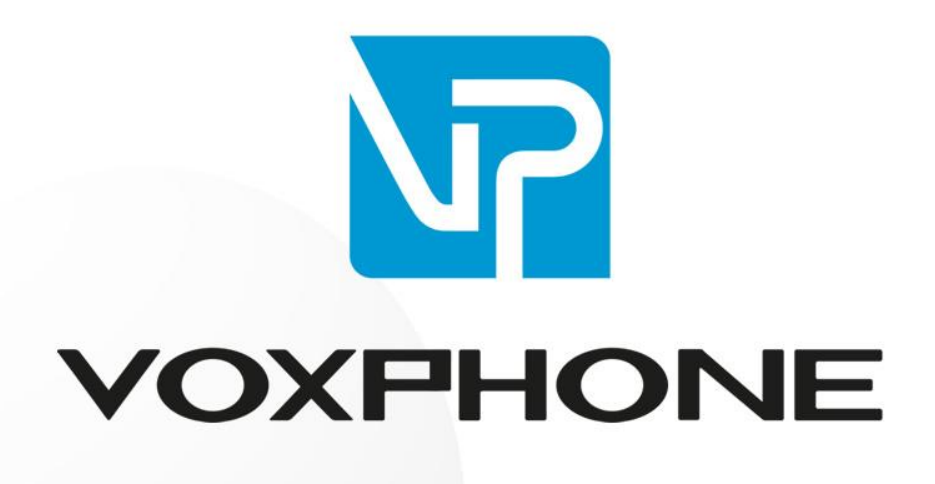

Installationsanleitung

Gigaset C610 / C475 / S675

www.voxphone.net

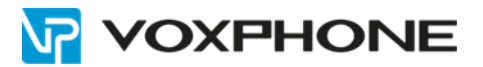

### 1. Einleitung

Diese Installationsanleitung erklärt die Telefonkonfiguration Ihres Geräts via Webinterface. Um auf das Webinterface zu gelangen, geben Sie die IP-Adresse Ihres Geräts in die Adresszeile Ihres Webbrowsers ein.

Falls Sie nicht wissen, wie Sie die IP-Adresse Ihres Gerätes ausfindig machen können, beachten Sie die Hinweise/Informationen im Handbuch des Herstellers.

#### 2. Benutzerangaben

Loggen Sie sich im Webinterface unter my.voxphone.net ein, um Ihre Benutzerangaben abzulesen. Diese sind für den weiteren Verlauf der Installation notwendig.

### 3. Installation

Installieren Sie Ihr Gigaset-Gerät gemäss Angaben der im Lieferumfang beiliegenden Kurzbedienungsanleitung.

# 4. Konfiguration

Um Ihr Telefon über den Computer zu konfigurieren, geben Sie im Web-Browser die IP-Adresse Ihres IP-Telefons ein. Wählen Sie anschliessend den Menüpunkt "Einstellungen"  $\rightarrow$  "Telefonie"  $\rightarrow$  "Verbindungen", um die Einstellungen Ihrer vorphone-Rufnummer vorzunehmen.

| Gigaset C6                           | 610 IP              |                         |             |       |            |
|--------------------------------------|---------------------|-------------------------|-------------|-------|------------|
| Startseite Einstell                  | lungen Status       |                         |             |       |            |
| IP-Konfiguration<br>Telefonie        | Festnetz-Verbindung | Name                    | Status      | Aktiv |            |
| Verbindungen<br>Audio                |                     | Festnetz                | Getrennt    |       | Bearbeiten |
| Nummernzuweisung                     | IP-Verbindungen     |                         |             |       |            |
| Wählregeln                           | 1.                  | IP1<br>voxphone         | Deaktiviert |       | Bearbeiten |
| Netz-Anrufbeantworter<br>Sicherheit  | 2.                  | IP2<br>Anderer Provider | Deaktiviert |       | Bearbeiten |
| Weitere VoIP-Einstellungen<br>E-Mail | 3.                  | IP3<br>Anderer Provider | Deaktiviert |       | Bearbeiten |
| Info-Dienste<br>Online-Telefonbuch   | 4.                  | IP4<br>Anderer Provider | Deaktiviert |       | Bearbeiten |
| Telefonbuch-Transfer                 | 5.                  | IP5<br>Anderer Provider | Deaktiviert |       | Bearbeiten |
| Gerate-management                    | 6.                  | IP6<br>Anderer Provider | Deaktiviert |       | Bearbeiten |

Es lassen sich bis zu 6 VoIP-Verbindungen gleichzeitig auf Ihrem Gerät konfigurieren. Sie sind von IP1 bis IP6 gekennzeichnet. Um die Informationen einer VoIP-Verbindung einzutragen, klicken Sie bei der entsprechenden IP-Verbindung auf "Bearbeiten".

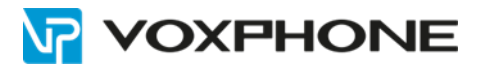

| 1. VolP-Verbindung                |                                                                                                    |
|-----------------------------------|----------------------------------------------------------------------------------------------------|
|                                   | Sie können einen beliebigen Verbindungsnamen oder die<br>Rufnummer eingeben, damit Sie diese Verbindung leicht<br>identifizieren können. |
| Verbindungsname oder<br>Rufnummer | IP1                                                                                                    |
| Automatische<br>Konfiguration     |                                                                                                    |
|                                   | Wenn Sie von Ihrem Provider einen Konfigurationscode<br>erhalten haben, können Sie damit hier die automatische<br>Konfiguration starten. |
| Konfigurations-Code:              |                                                                                                    |
|                                   | Automatische Konfiguration starten                                                                                                    |
| Provider-Daten<br>herunterladen   |                                                                                                    |
| Provider:                         | Anderer Provider VolP-Provider auswählen                                                                                                 |
| Profile-Version                   |                                                                                                    |
| rsönliche Providerdaten           |                                                                                                    |
| Anmelde-Name:                     | <benutzerkennung></benutzerkennung>                                                                                                    |
| Anmelde-Passwort                  | <voip-passwort></voip-passwort>                                                                                                    |
| Benutzer-Name:                    | <benutzerkennung></benutzerkennung>                                                                                                    |
| Angezeigter Name:                 | <benutzerkennung></benutzerkennung>                                                                                                    |
|                                   | Weitere Einstellungen anzeigen                                                                                                    |
|                                   | Sichern Abbrechen Verbindung löschen                                                                                                    |

Unter "Verbindungsname" können Sie einen alternativen Namen für die Verbindung angeben (z.B. die VoIP-Rufnummer)

Bitte geben Sie die Daten gemäss Bestätigungsmail ein.

| Anmelde-Name:     | <benutzererkennung></benutzererkennung> |
|-------------------|-----------------------------------------|
| Anmelde-Passwort: | <voip-passwort></voip-passwort>         |
| Benutzer-Name:    | <benutzererkennung></benutzererkennung> |
| Angezeigter Name: | <benutzererkennung></benutzererkennung> |

Bestätigen Sie diese Eingaben durch Drücken des "Sichern"-Buttons.

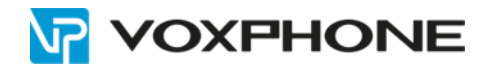

| Allgemeine Anmeldedaten<br>Ihres VoIP-Providers  |                             |                    |
|--------------------------------------------------|-----------------------------|--------------------|
| Domäne:                                          | <sip-server></sip-server>   |                    |
| Proxy-Server-Adresse:                            | <sip-server></sip-server>   |                    |
| Server-Port                                      | 5060                        |                    |
| Registration-Server:                             | <sip-server></sip-server>   |                    |
| Registration-Server-Port.                        | 5060                        |                    |
| Anmelde-Refreshzeit:                             | 180 Sek.                    |                    |
| Allgemeine Netzwerkdaten<br>Ihres VoIP-Providers |                             |                    |
| STUN benutzen:                                   | 🔿 Ja 💿 Nein                 |                    |
| STUN-Server-Adresse:                             |                             |                    |
| STUN-Server-Port                                 | 3478                        |                    |
| STUN-Refreshzeit                                 | 240 Sek.                    |                    |
| NAT-Refreshzeit:                                 | 20 Sek.                     |                    |
| Outbound-Proxy-Modus:                            | 🔿 Immer 🔍 Automatisch 🔿 Nie |                    |
| Outbound-Server-Adresse:                         |                             |                    |
| Outbound-Proxy-Port:                             | 5060                        |                    |
|                                                  | Sichern Abbrechen           | Verbindung löschen |

Klicken Sie dann auf "weitere Einstellungen anzeigen".

Bitte geben Sie auch hier die Daten gemäss Bestätigungsmail ein.

| Domäne:               | <sip-server></sip-server> |
|-----------------------|---------------------------|
| Proxy-Server-Adresse: | <sip-server></sip-server> |
| Registrations-Server: | <sip-server></sip-server> |

Bestätigen Sie diese Eingaben durch Drücken des "Sichern"-Buttons.

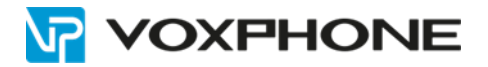

Anschliessend sehen Sie anhand der Status-Anzeige, ob die Konfiguration erfolgreich war. Durch Einund Ausschalten der Checkbox "aktiv" lässt sich die VoIP-Verbindung ohne Verlust der Einstellungen aktivieren und deaktivieren.

| VolP-Verbindung |                         |        |             |            |       |
|-----------------|-------------------------|--------|-------------|------------|-------|
|                 | Name / Provider         | Suffix | Status      |            | Akti∨ |
| 1.              | IP1<br>voxphone         | #1     | Angemeidet  | Bearbeiten |       |
| 2.              | IP2<br>Anderer Provider | #2     | Angemeldet  | Bearbeiten |       |
| 3.              | IP3<br>Anderer Provider | #3     | Deaktiviert | Bearbeiten |       |
| 4.              | IP4                     | #4     | Deaktiviert | Beatheiten |       |

### 5. Testen

Testen Sie nun Ihr VoIP-Telefon. Hierzu können Sie einen eingehenden sowie ausgehenden Anruf tätigen.

Anrufe unter voxphone-Kunden sind dabei ohne Guthaben möglich. Anrufe ins kostenpflichtige Festoder Mobilfunknetz erfordern einen ausreichenden Saldo auf Ihrem voxphone-Konto.

Sollten Sie Probleme haben, steht Ihnen unser Kundendienst sehr gerne zur Verfügung.

# 6. Weitere Informationen

In unserem umfangreichen Support-Portal <u>www.voxphone.net</u> finden Sie zahlreiche Lösungen und Hilfestellungen, eine umfassende und stetig wachsende Wissensdatenbank sowie viele kostenlose Downloads.

Kontaktieren Sie uns bei Fragen einfach und bequem per Email <u>support@voxphone.net</u>, unser kompetentes und motiviertes Support-Team kümmert sich gerne um Ihr Anliegen.